## MacOS メールの設定方法(参考資料)

らくうるカート提供の「独自ドメインメール」機能にてメールアドレスを登録いただいた後、メーラーへの設定を行う際に、設定方法の参考としてご利用ください。

## Important

利用環境や設定状況により、画面や文言等が異なることがございます。参考情報としてご利用ください。 このご案内のキャプチャ画像はメール バージョン 14.0 (MacOS 11.2.3)です。

1 アプリケーションから「メール」をクリックします。

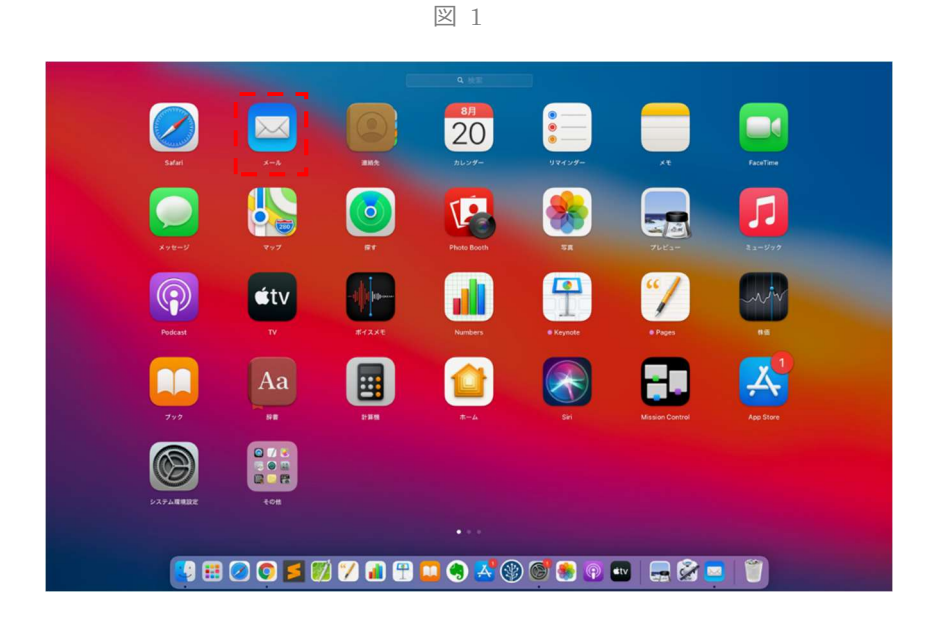

② メールアプリが起動します。「その他のメールアカウント...」を選択し、[ 続ける ] をクリックします。

図 2

③ 赤枠内を入力し、[サインイン]をクリックします。

図 3

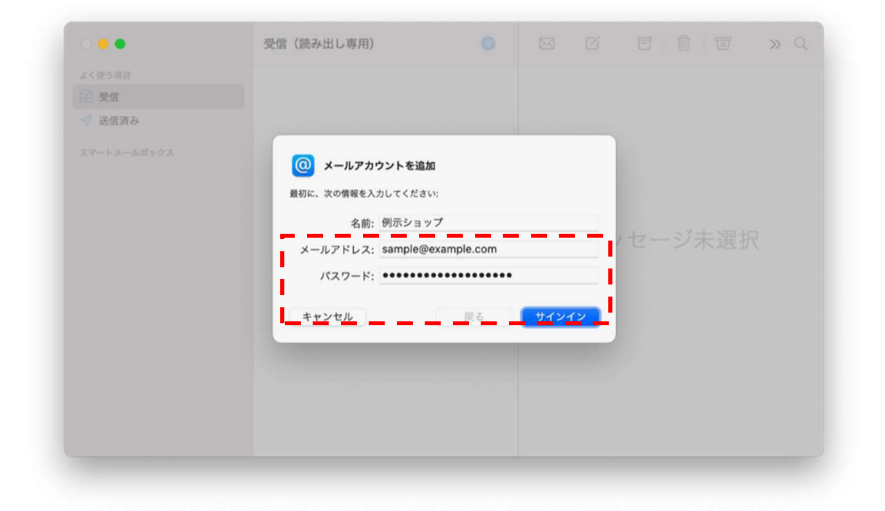

## 表 1 入力情報について

| 項目      | 説明                                             |  |  |
|---------|------------------------------------------------|--|--|
| 名前      | 任意の名前を入力してください。例:例示ショップ                        |  |  |
| メールアドレス | アドレス 設定するメールアドレスを入力してください。例:sample@example.com |  |  |
| パスワード   | メールアドレス作成時に指定したパスワードを入力してください。                 |  |  |

④ 赤枠内を入力し、[サインイン]をクリックします。

凶 4

| i 🗧 🖷  | 受信(読み出し専用)                   |                                     |      |    |  |  |  |
|--------|------------------------------|-------------------------------------|------|----|--|--|--|
|        |                              |                                     |      |    |  |  |  |
| 受信     |                              |                                     |      |    |  |  |  |
| 🚿 送信済み |                              |                                     |      |    |  |  |  |
|        | メールアドレス: sampled             | example.com                         |      |    |  |  |  |
|        | ユーザ名: 自動                     |                                     |      |    |  |  |  |
|        | パスワード:                       |                                     |      |    |  |  |  |
|        | アカウントの種類: POP                | <ul><li>●</li><li>/セージ未選択</li></ul> |      |    |  |  |  |
|        | 受信用メールサーバ: mbox.mose-mail.jp |                                     |      |    |  |  |  |
|        | 送信用メールサーバ: mbox.mose-mail.jp |                                     |      |    |  |  |  |
|        |                              |                                     |      | -1 |  |  |  |
|        | キャンセル                        | 戻る                                  | サイン・ | 2  |  |  |  |
|        |                              |                                     |      |    |  |  |  |
|        |                              |                                     |      |    |  |  |  |
|        |                              |                                     |      |    |  |  |  |
|        |                              |                                     |      |    |  |  |  |
|        |                              |                                     |      |    |  |  |  |

## 表 2 入力情報について

| 項目         | 説明                                          |  |  |
|------------|---------------------------------------------|--|--|
| メールアドレス    | 設定するメールアドレスを入力してください。例 : sample@example.com |  |  |
| ユーザ名       | 設定するメールアドレスを入力してください。例 : sample@example.com |  |  |
| パスワード      | メールアドレス作成時に指定したパスワードを入力してください。              |  |  |
| アカウントの種類   | 「 P O P 」をしてください。                           |  |  |
| 受信用メールサーバー | 「mbox.mose-mail.jp」を入力してください。               |  |  |
| 送信用メールサーバー | 「mbox.mose-mail.jp」を入力してください。               |  |  |

⑤ メールアカウント作成が完了となります。

図 5

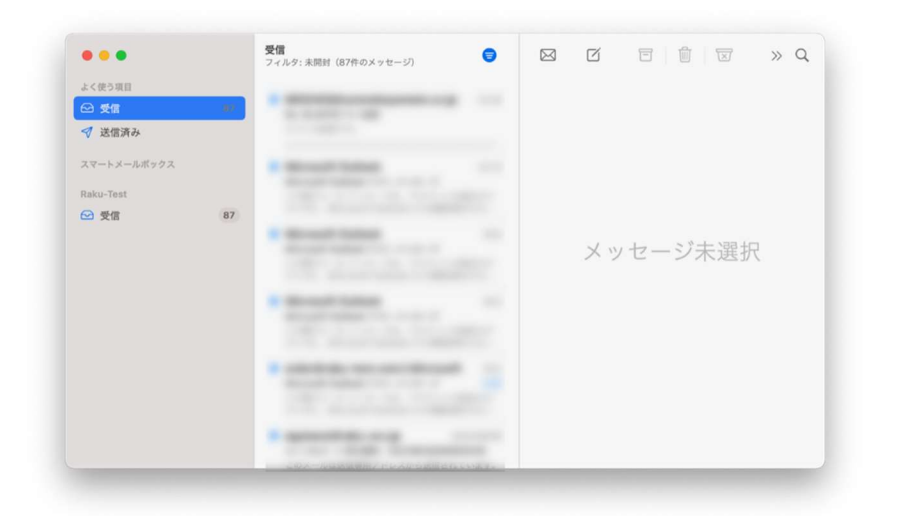

⑥ メールの送受信を確認してください。